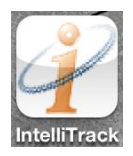

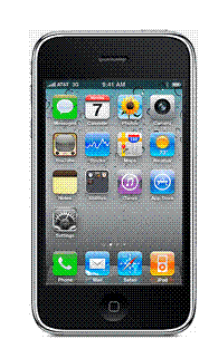

# 2011

# IntelliTrack Reader

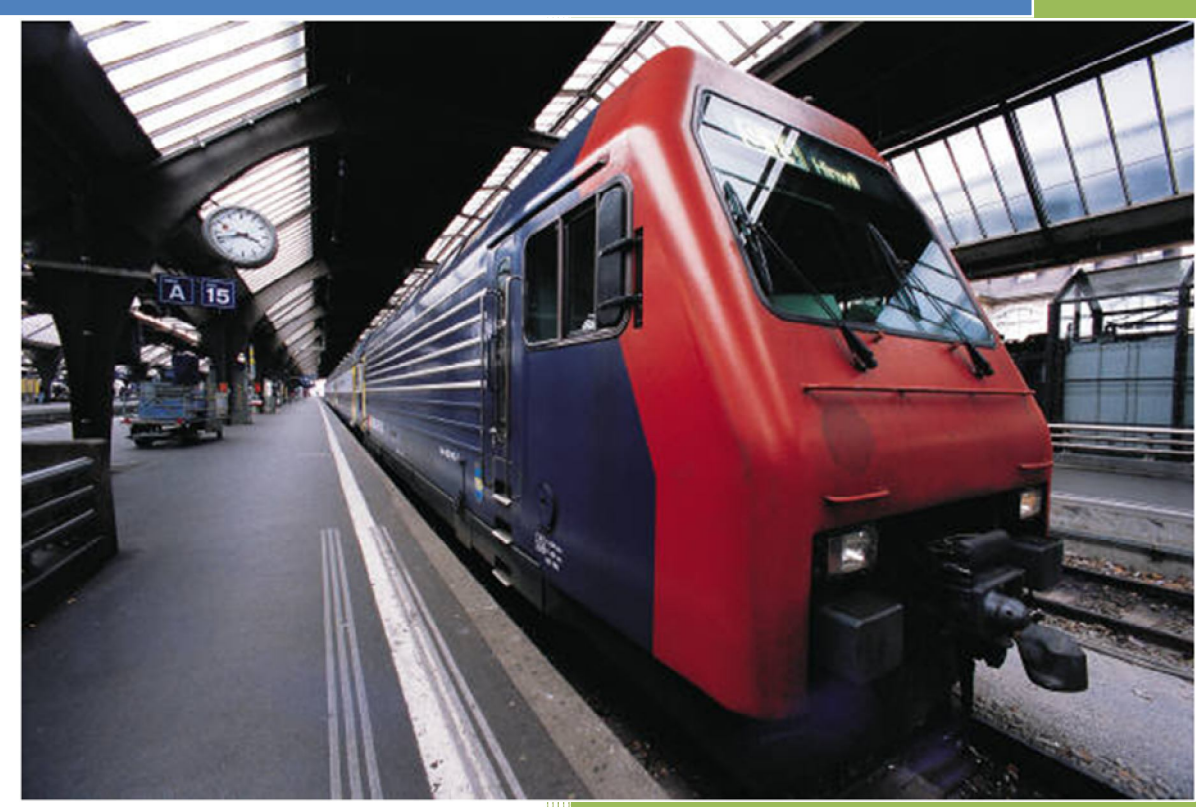

Gary Salient Systems, Inc. 2011-FEB-04

# Contents

|                                                                                                    | 2     |
|----------------------------------------------------------------------------------------------------|-------|
| iPod Touch Device                                                                                                    | 2     |
| intellitrack Communicator Device                                                                                           | 3     |
| Wireless Communication                                                                                                    | 3     |
| USB Connector                                                                                                    | 3     |
| Power Switch                                                                                                    | 4     |
| Power LED                                                                                                    | 4     |
| Link LED                                                                                                    | 5     |
| Reset to Factory Defaults                                                                                                  | 6     |
| RailStress Module                                                                                                    | 6     |
| intelli <i>track</i> Reader App                                                                                            | 7     |
| intellitrack Reader Screen Elements                                                                                        | 7     |
| Navigation Bar                                                                                                    | 7     |
|                                                                                                    |       |
| Tab Bar                                                                                                    | 7     |
| Tab Bar<br>RSM                                                                                                    | 7     |
| Tab Bar<br>RSM<br>Subdivisions                                                                                             |       |
| Tab Bar<br>RSM<br>Subdivisions<br>Subdivision Modules                                                                      | 7<br> |
| Tab Bar<br>RSM<br>Subdivisions<br>Subdivision Modules<br>Module Details                                                    |       |
| Tab Bar<br>RSM<br>Subdivisions<br>Subdivision Modules<br>Module Details<br>Upload                                          |       |
| Tab Bar<br>RSM<br>Subdivisions<br>Subdivision Modules<br>Module Details<br>Upload<br>Comm                                  |       |
| Tab Bar<br>RSM<br>Subdivisions<br>Subdivision Modules<br>Module Details<br>Upload<br>Comm<br>Bluetooth Pairing             |       |
| Tab Bar<br>RSM<br>Subdivisions<br>Subdivision Modules<br>Module Details<br>Upload<br>Comm<br>Bluetooth Pairing<br>Settings |       |

# Introduction

The intelli*track* Reader is a portable handheld wireless data collection solution. For RailStress applications, the current rail stress, rail temperature, and SFT are read from nearby RailStress Modules and also a limited set of Module values can be updated.

The intelli*track* Reader kit consists of: an iPod Touch device that runs the intelli*track* Reader application (App), an intelli*track* Communicator device that acts as a wireless communications go-between, carrying case and charging cables for both devices.

Intellitrack Reader kit includes:

- 1. iPod Touch device
- 2. intellitrack Communicator device
- 3. Charging cable accessories
- 4. User Manual
- 5. Carrying Case

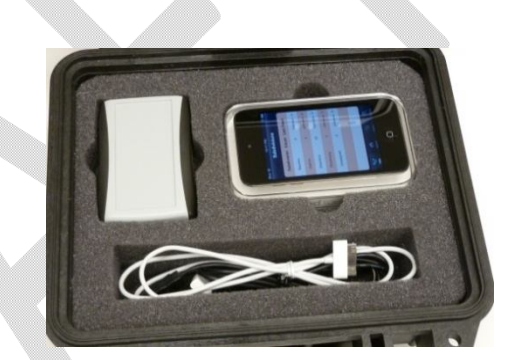

# iPod Touch Device

The intelli*track* Reader App comes preloaded on the included iPod Touch and is ready for use with the intelli*track Communicator* device. The Reader App can also run on most devices compatible with the Apple iOS operating system:

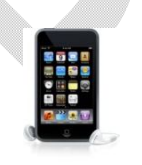

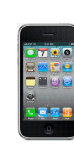

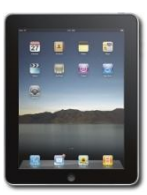

iPod Touch

iPhone

iPad

See the section called intelli*track* Reader App for details on how to use the Reader Application.

# intellitrack Communicator Device

The intelli*track Communicator* is a wireless device that acts as an iPod Touch to target device go-between; such as RailStress Modules. The *Communicator* user interface panel has an on/off switch, two status LEDs, a factory default reset, and a USB port primarily used for charging the devices internal lithium ion battery.

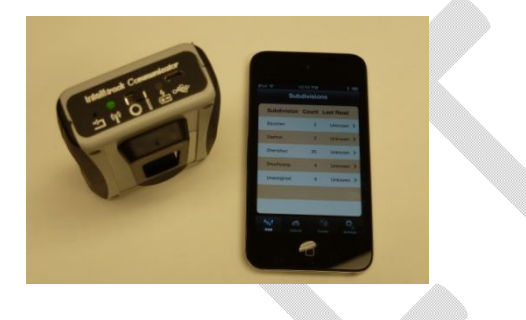

#### Wireless Communication

The intelli*track Communicator* contains two radios used for two-way data transmission between the iPod Touch and target devices (such as RailStress Modules). One of the radios is Bluetooth compatible for communications with the iPod Touch device. The other radio communicates with target devices and operates in the ISM 2.4GHz band using a proprietary Salient Systems protocol based on IEEE 802.15.4.

See the intelli*track* Reader App section called Comm for additional information about wireless Bluetooth Pairing and connection.

# **USB** Connector

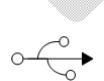

The intelli*track Communicator* has a Micro USB connector used to supply power when charging the device. See Slow/Fast Charge in the Power LED section about charging options.

# Power Switch | O

When the Power switch is in the off ("O") position, the *Communicator* device will not communicate with the iPod Touch device. Also, when the switch is off, the power is not totally turned off to the internal circuits. This allows the *Communicator* device to charge its battery when the USB cable is plugged in to an active power source.

# Power LED

The Power LED is used to indicate power and charge state.

| Item | Power LED         | Power State    | Note                                                                    |
|------|-------------------|----------------|-------------------------------------------------------------------------|
| 1    | Not Illuminated   | Off            | Power switch is off or<br>the battery is too low<br>to operate normally |
| 2    | * Flashing Yellow | Charging       | USB cable is plugged in                                                 |
| 3    | Solid Yellow      | Charge Failure | USB cable is plugged in                                                 |
| 4    | Solid Green       | Charged        | USB cable is plugged in                                                 |
| 5    | Flashing Green    | Charged/On     | USB cable is unplugged                                                  |

\* See Slow/Fast Charge below

<u>Note</u>: When the Power LED is Yellow (flashing or Solid) or Solid Green, then the power switch could be either on or off.

#### Slow/Fast Charge

The intelli*track Communicator* has two charge modes: Slow Charge and Fast Charge.

| ltem | Power LED              | Charge<br>State | Flash Rate     |
|------|------------------------|-----------------|----------------|
| 1    | Slow Flashing Yellow   | Slow Charge     | Once a second  |
| 2    | * Fast Flashing Yellow | Fast Charge     | Twice a second |

\* <u>Fast Flashing Yellow</u>: Fast Charge is significantly faster. Fast Charge can only be accomplished if the USB host device that is sourcing power (typically a PC in this case) has the capability of negotiating with the intelli*track Communicator* granting use of more power.

Link LED

"∫"

The Link LED indicates the Bluetooth link status between the intelli*track Communicator* and your iPod Touch device.

Once the Power switch is in the on position, the Link LED will be Solid Red for about three seconds.

| Item | Link LED        | Link State  | Note                       |  |
|------|-----------------|-------------|----------------------------|--|
|      |                 |             | Power switch is off or the |  |
| 1    | Not Illuminated | Off         | battery is too low to      |  |
|      |                 |             | operate normally           |  |
|      |                 |             | Lasts about three          |  |
| 2    | Solid Red       | Powering On | seconds after the power    |  |
|      |                 |             | is switch on               |  |
|      |                 | Attompt     | Is not paired to an iPod   |  |
| 3    | * Flashing Red  | Daring      | Touch device. Seeking to   |  |
|      |                 | rainiy      | pair                       |  |
|      |                 | Attompt     | Is paired to an iPod       |  |
| 4    | Flashing Green  | Connection  | Touch and attempting       |  |
|      |                 | CONNECTION  | connection                 |  |
| Б    | Solid Groop     | Connected   | Is connected to an iPod    |  |
| 5    |                 | CONNECTED   | Touch device               |  |

\*<u>Flashing Red</u>: Indicates the *Communicator* is not paired and seeking to pair with an iPod Touch device. <u>See appendix on how to pair the</u> *Communicator* with your iPod Touch device.

Note: Your intelli*track Communicator* and iPod Touch devices were already paired when they shipped from the factory.

See the intelli*track* Reader App section called Comm for additional information about wireless Bluetooth Paring and connection.

# Reset to Factory Defaults -

This feature should only be used when it is necessary for your intelli*track Communicator* to pair with another iPod Touch device. Pressing this hidden button will un-pair the *Communicator* with your iPod Touch.

0-

See the intelli*track* Reader App section called Comm for additional information about wireless Bluetooth Pairing and connection.

# **RailStress Module**

RailStress Modules are target devices. Modules communicate with intelli*track* Readers or Wayside Reader devices. Modules are wireless sensor devices attached to the rail web area. A sensor is micro-welded to the rail measuring strain and temperature. Combined, a value called Stress-Free-Temperature (SFT) is computed.

RailStress Modules are sealed from the environment and internally self-powered. Modules operate in the ISM 2.4GHz band using a proprietary Salient Systems protocol based on IEEE 802.15.4.

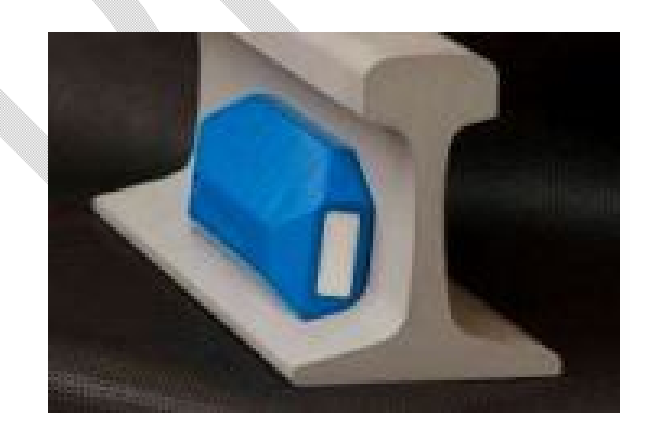

#### intellitrack Reader App

The intelli*track* Reader App is used to read data from target devices, such as RailStress Modules, and update a limited set of values back into Modules.

To run the Reader App, find this application icon on your iPod Touch Device:

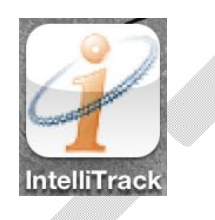

#### intellitrack Reader Screen Elements

The intellitrack Reader App always shows a navigation bar and tab bar.

#### **Navigation Bar**

The navigation bar is located at the top of the screen and contains view-

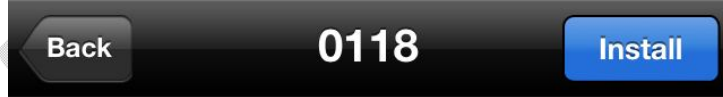

specific information. It typically contains a view title and buttons for viewspecific operations.

#### Tab Bar

The tab bar contains four icons that are used to view and manage different aspects of operation. Tap an icon to view or manage that specific operation category.

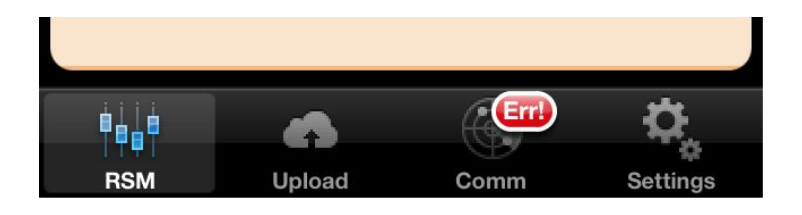

RSM – View and manage RailStress Module data

- Upload Control uploading RailStress Module data to Stress-Net
- Comm intellitrack Communicator properties and connection status
- Settings Change display units (temperature units of measure)

#### **RSM**

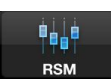

When the intelli*track* Reader App is first started, it begins focused on the RSM tab bar icon showing the Subdivisions view. Afterwards, if another tab bar function is selected and you reselect the RSM tab bar icon, then the last RSM view is presented.

#### **Subdivisions**

The Subdivisions view contains a list of module subdivisions each showing a total count of modules and the elapsed time since a module was read from that subdivision.

To see a list of modules in a subdivision, simply tap a Disclosure Indicator alongside each subdivision entry.

# IntelliTrack Reader

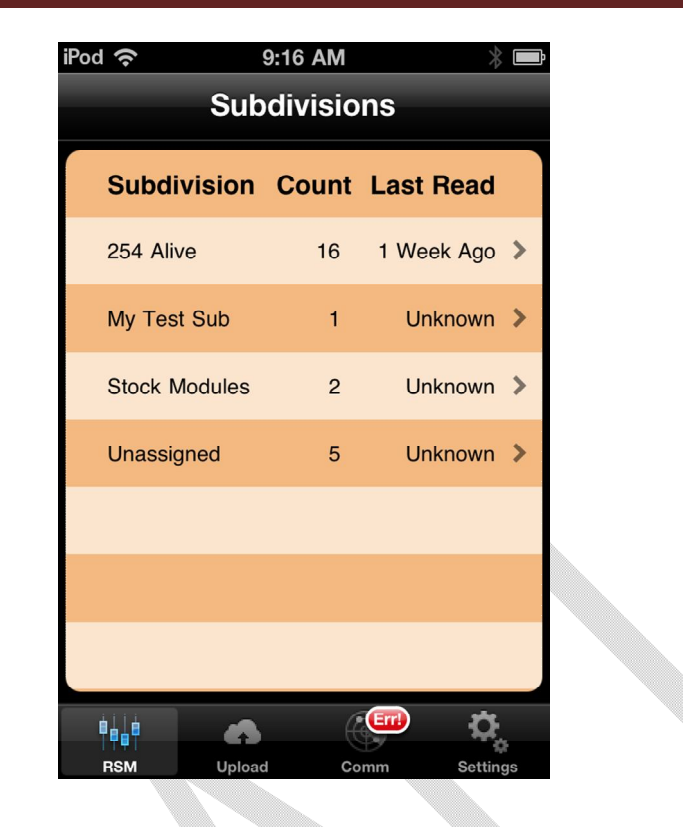

#### Subdivision Modules

The Subdivision Modules view displays a list of modules for the selected subdivision. Each module entry shows its last acquired temperature and SFT value.

To see details for a particular module, simply tap a Detail Disclosure Indicator alongside each module entry.

| iPod 奈    | 9:       | 19 AM  |             | *          | Ĵ  |  |
|-----------|----------|--------|-------------|------------|----|--|
| Subs      | My T     | est Si | ub          |            |    |  |
| Module ID | 1-9      | L/R    | Temp<br>(F) | SFT<br>(F) |    |  |
| 0118      | -        | -      | 19          | 21         | >  |  |
|           |          |        |             |            |    |  |
|           |          |        |             |            |    |  |
|           |          |        |             |            |    |  |
|           |          |        |             |            |    |  |
|           |          |        |             |            |    |  |
| Classed   |          |        |             | _ (        |    |  |
|           | -        | C      | (Err!)      |            |    |  |
| TPOT      | <b>A</b> |        |             | - Ye       |    |  |
| RSM       | Upload   | Col    | mm          | Setting    | IS |  |

### Module Sort Identifier

Tap the round rectangular button above the first data column. It will toggle between Module ID and Location. The list will be automatically resorted in ascending order.

Modules can be identified in the list by either a Module ID or Module Location. Location is a user defined value that can be set in each module. Module ID is a unique value permanently set at the factory.

#### Module Filter View

The module list can be separately filtered by Track Number and Left/Right Rail. Tap the round rectangular buttons above the second and third data columns to toggle through the various filter states.

#### **Module Details**

The Module Details view displays a list of values for the selected module. Module data values are shown in the list. Certain Module data values can be changed by tapping the navigation bar Install Button.

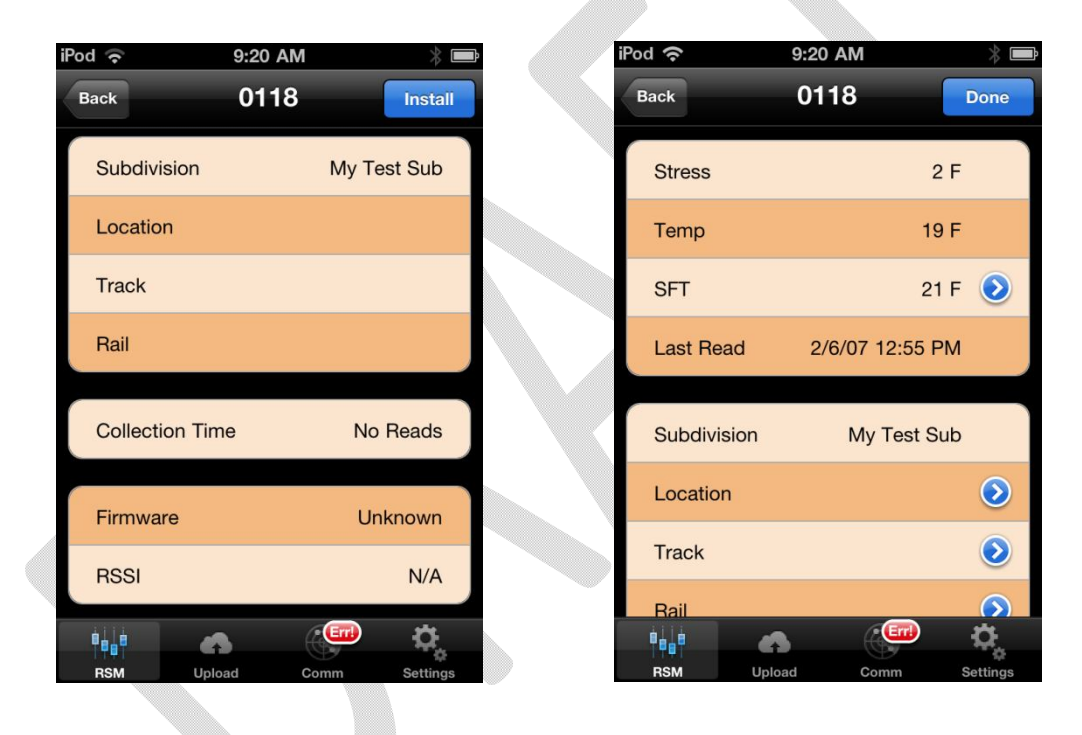

Tapping exposes detail disclosure buttons for certain listed module data items. Only those items are editable and set to update for the selected module.

Detail disclosure buttons allow editing an indicated value.

Tapping hides the detail disclosure buttons.

#### **Stress**

Stress is a read-only value received from each module.

#### Temp

Temperature is a read-only value received from each module. The display units can be changed by tapping the tab bar settings icon.

#### SFT 📀

SFT is the Stress Free Temperature of the rail at the module location. Tap the associated detail disclosure button to perform an SFT Calibration.

#### **SFT** Calibration

SFT Calibration can be performed by two different methods.

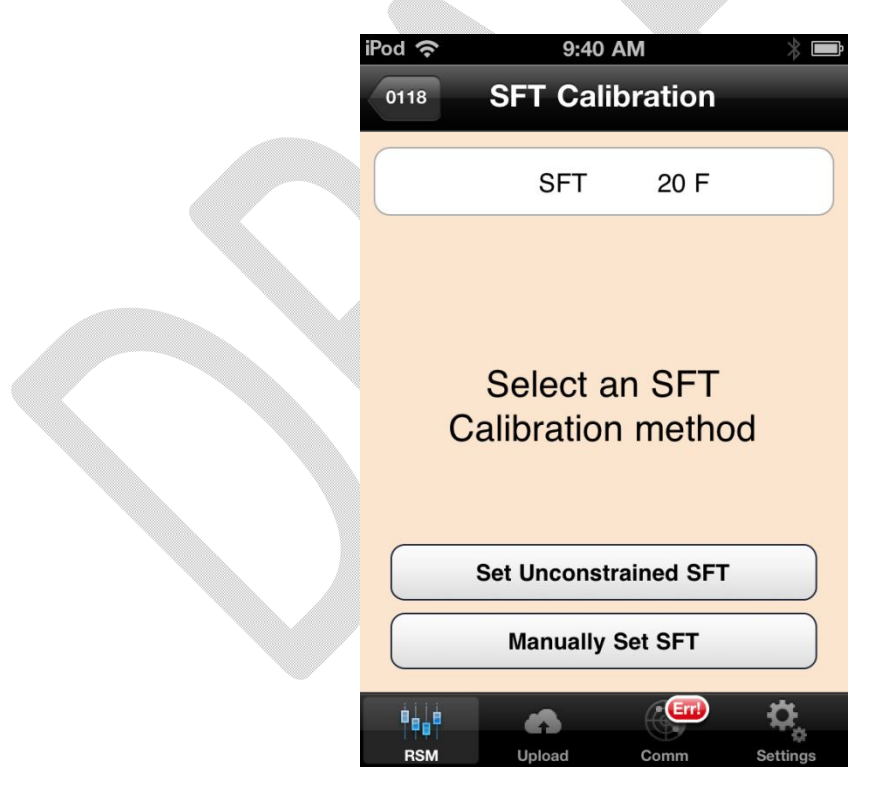

#### Set Unconstrained SFT

Once Set Unconstrained SFT is tapped, the following dialog appears:

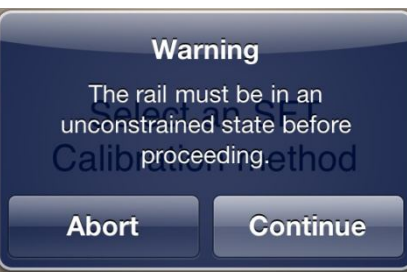

Either tap Continue to commit or tap Abort to cancel the operation.

#### Manually set SFT

Once Manually Set SFT is tapped, the following dialog appears:

| iPod 奈     |   | 9:4    | 11 AM |       |     | *     |
|------------|---|--------|-------|-------|-----|-------|
| Cancel     |   | 0      | 118   |       | S   | ave   |
|            |   |        |       |       |     |       |
|            |   |        |       |       |     |       |
|            |   |        |       |       |     |       |
|            |   |        |       |       |     |       |
|            |   | 0      |       |       | 6   |       |
|            |   | 1      |       |       | 7   |       |
|            |   | 2      | 0     |       | 8   |       |
|            |   | 2      | 4     | Н     | 0   |       |
|            |   | 3      | 1     |       | 9   |       |
|            | 2 | 4      | 2     |       |     |       |
| <b>İ</b> İ |   |        | Æ     | (Err! |     | ¢.    |
| PSM        |   | Unload | Cor   | 2000  | Sat | tinge |

Enter the desired value and tap Save. Or, tap Cancel to discard changes.

#### Last Read

This is the last time the Stress, Temp, and SFT values were received from the Module.

#### Location 📀

Here is where you enter the Mile Post; or, Kilometer if using the Metric System. Tap the associated detail disclosure button to edit the value.

#### Track 🕑

Track is a number used to identify one of more tracks alongside each other. Tap the associated detail disclosure button to edit the value.

#### Rail 횓

This is one of the two rails that make up a track. Left, Right, or Unknown. Tap the associated detail disclosure button to edit the value.

#### Edit Location/Track/Rail

This dialog view is common for entry of Location, Track, and Rail. The scroll wheel value types will be different for each.

| iPod 🗢 9:41 AM 🛞 🖿                                                                                          | ∎ iPod 🗢 9:4 | 2 AM 🔋 📼    | iPod 奈   | 9:43 AM     | *   |
|----------------------------------------------------------------------------------------------------|--------------|-------------|----------|-------------|-----|
| Cancel Location Save                                                                                        | Cancel Tr    | ack Save    | Cancel   | Rail s      | ave |
| Location                                                                                                    | Location     |             | Location |             |     |
| Track -                                                                                                    | Track        |             | Track    |             | -   |
| Rail -                                                                                                    | Rail         | -           | Rail     |             | -   |
| -     -     -     -     -     -       0     0     0     0     0     0       1     1     1     1     1     1 |              | -<br>1<br>2 |          | -<br>L<br>R |     |
| hi a 🥮 🔅                                                                                                    | 100 C        | <b>(</b>    | ¢¢¦å ∉   |             | ¢.  |

#### **Collection Time**

Collection time was the last time the module was read. If the time is unknown, then "No Reads" is displayed.

#### Firmware

This is the modules firmware version/revision number.

#### RSSI

RSSI means Relative Signal Strength Indicator. RSSI is a relative measure of RF energy received by the intelli*track Communicator* device. The units of measure are in dB.

#### Upload

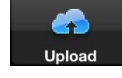

Once your intelli*track* Reader App collects RailStress Module data, it will automatically send it to the Stress-Net Webserver. To temporarily disable Stress-Net Upload, tap "Pause". Or, tap "Allow" to enable Stress-Net Uploads.

| iPod < 9:17 AM   Upload Settings   Stress-Net Allow   Upload Pause   Upload Complete N/A |             |
|------------------------------------------------------------------------------------------|-------------|
| Stress-Net<br>Upload                                                                     | Allow Pause |
| Upload Complete                                                                          | N/A         |
|                                                                                          |             |
|                                                                                          |             |
|                                                                                          |             |
|                                                                                          |             |
|                                                                                          |             |
|                                                                                          |             |
|                                                                                          |             |

When the intelli*track* Reader App is closed, it will not remember if you set Stress-Net Upload to "Pause". Each time the intelli*track* Reader App is started, Stress-Net Upload is set to "Allow".

<u>Note</u>: When the intelli*track* Reader App first starts, it may inform you that it needs to upload data to Stress-Net. You can choose then to pause uploading.

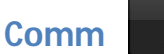

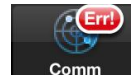

The Comm view shows information about the intelli*track Communicator* device that is assumed paired to your iPod Touch.

| iPod 奈   | 9:18   | 3 AM   | *        | Þ |  |  |  |
|----------|--------|--------|----------|---|--|--|--|
| Radio    |        |        |          |   |  |  |  |
| Bluetoo  | th     | discor | nnected  |   |  |  |  |
| ХВее     |        | not a  | vailable |   |  |  |  |
| General  | Ę.     |        |          |   |  |  |  |
| Name     |        |        |          |   |  |  |  |
| Manufa   | cturer |        |          |   |  |  |  |
| Model    |        |        |          |   |  |  |  |
| S/N      |        |        |          |   |  |  |  |
| Firmwa   | re     |        |          |   |  |  |  |
| ¢.<br>↓↓ | 6      |        | ۵,       |   |  |  |  |
| RSM      | Upload | Comm   | Settings |   |  |  |  |

The Bluetooth Radio status indicates the connection status between your iPod Touch and intelli*track Communicator* device. If the Comm view Radio Bluetooth status indicates "disconnected", then your iPod Touch is either disconnected or is not paired to your *intellitrack Communicator* device. Also, the Comm view General details about the Communicator device will be blank.

#### Bluetooth Pairing

If you suspect the *intellitrack Communicator* is not paired to your iPod Touch device, then you may have to re-pair the Communicator to your iPod Touch.

Using a paper clip, press the hidden Factory Reset Button through the small hole located on the front panel of your *intellitrack Communicator* device.

Find and tap your iPod Touch main Settings icon (not the Reader App tab

bar Settings icon).

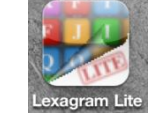

Then tap General settings. Then tap Bluetooth.

Delete any entry you find for intelli*track Communicator*. Your iPod Touch will then try to discover your nearby *Communicator* device and create a valid pairing. Once paired, you can run your intellitrack Reader App and use your *Communicator* to access target devices (such as RailStress Modules).

<u>Note</u>: Pairing is different than being connected to your intelli*track Communicator.* Pair only means your iPod Touch device knows how to look for your specific your intelli*track Communicator* device. Your intelli*track* Reader App only knows if it has a valid connection or is disconnected. The Reader App is unaware if the *Communicator* has a valid pairing with your iPod Touch device.

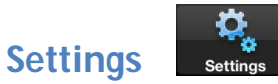

Settings allow you to change temperature display units. You can select between Celsius and Fahrenheit by tapping the correct display units setting.

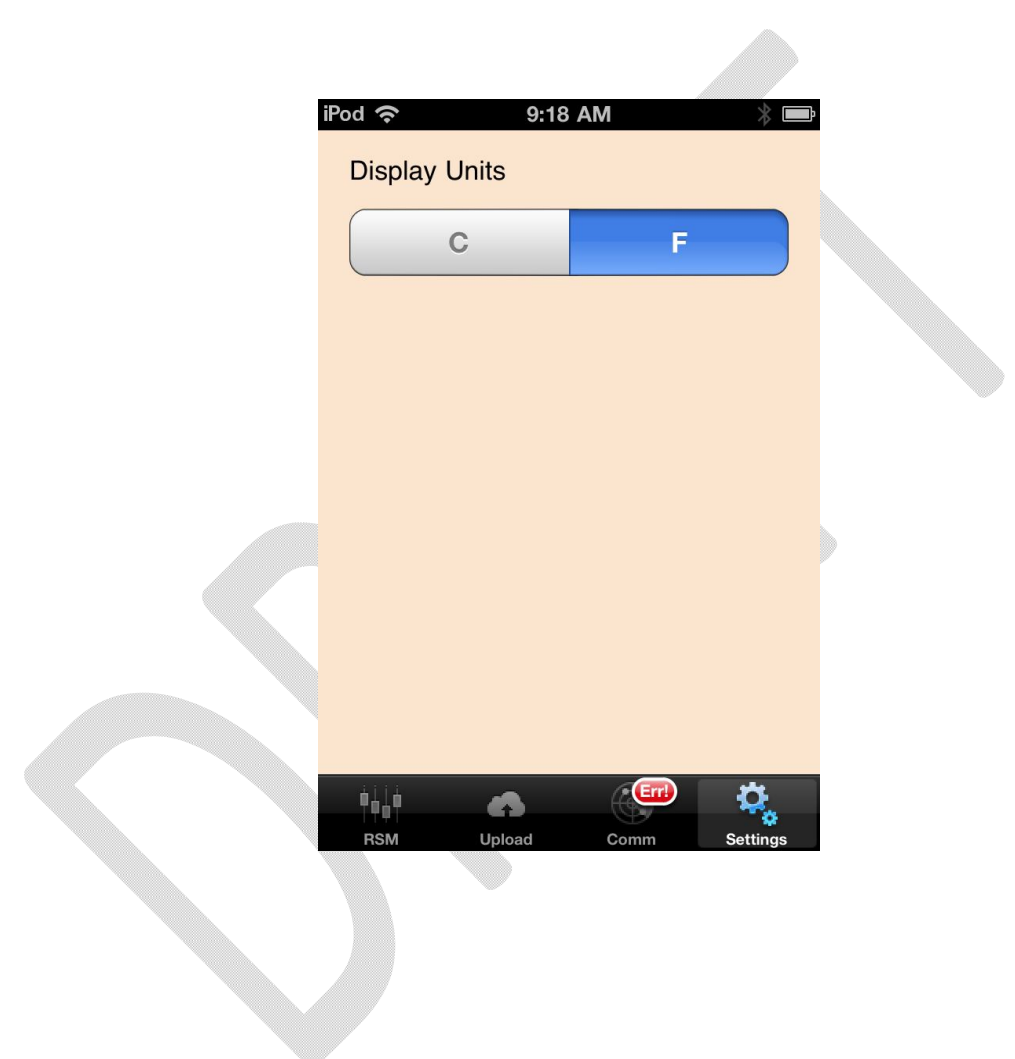

# Appendix - FCC Certifications

The FCC ID for this unit is: FCC ID: Y8S INTLITRKCOM And contains the following transceivers: FCC ID: PI4411B FCC ID: OUR XBEEPRO